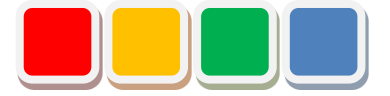

# **Flex Signal**

# 受信機通信設定手順書

第3.1版

当社に無断で本資料の掲載内容を転載することはご遠慮下さい。

©2013 Flex Signal

#### はじめに

この度は、Flex Signal をお買い上げいただき、誠に有難うございます。本書は、Flex Signal と株式会 社パトライト製 WD<sup>(\*1)</sup>シリーズ(ワイヤレス通信モデル)の受信機(※以下、受信機)間の通信の設定 手順書です。

受信機を追加する際や、受信機の IP アドレスを変更した際にご使用ください。

(\*1) WD シリーズの詳細については、株式会社パトライトへお問い合わせ下さい。

# 改訂履歴

| 版   | 日付          | ツール   | 改訂内容          |
|-----|-------------|-------|---------------|
|     |             | バージョン |               |
| 1.0 | 2014年10月27日 | 1.0.0 | 初版            |
| 1.1 | 2015年9月14日  | 1.0.1 | 「1.ツール起動」手順変更 |
|     |             |       | 手順書内画像変更      |
| 2.0 | 2017年5月25日  | 2.0.0 | キャプチャ修正       |
| 3.0 | 2018年4月24日  | 2.1.0 | 「5.設定ツール終了」追加 |
|     |             |       | 手順書内画像変更      |
| 3.1 | 2021年2月26日  | 2.1.0 | 住所・HP リンク削除   |
|     |             |       |               |
|     |             |       |               |
|     |             |       |               |
|     |             |       |               |
|     |             |       |               |
|     |             |       |               |
|     |             |       |               |
|     |             |       |               |
|     |             |       |               |
|     |             |       |               |
|     |             |       |               |
|     |             |       |               |
|     |             |       |               |
|     |             |       |               |
|     |             |       |               |
|     |             |       |               |
|     |             |       |               |
|     |             |       |               |
|     |             |       |               |

# 目次

| 1. | 設定ツール起動 | 5    |
|----|---------|------|
| 2. | 受信機の追加  | 6    |
| 3. | 受信機の変更  | . 10 |
| 4. | 受信機の削除  | . 13 |
| 5. | 設定ツール終了 | . 16 |

#### 1. 設定ツール起動

- 1 「スタート」―「すべてのプログラム」―「Flex Signal」―「System」―「FS Config Manager」 を選択して下さい。
  - ※「FS Config Manager」がスタートに無かった場合は、

「C:¥FS¥System¥FsConfManager」にある「FsConfManager.exe」を実行します。

2 ツールが起動すると現在の設定が表示されます。

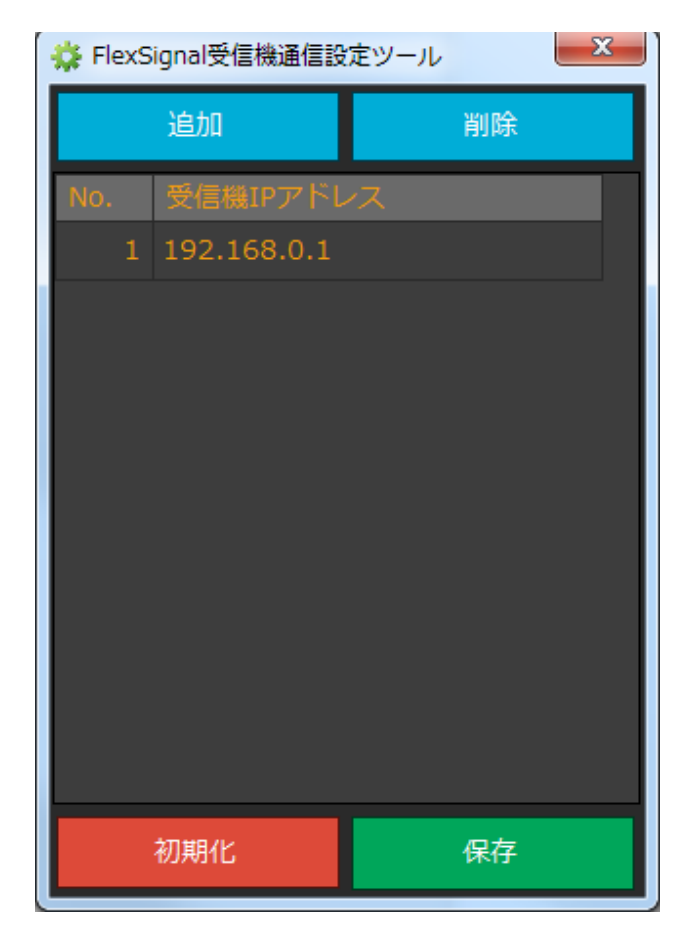

# 2. 受信機の追加

1 「追加」をクリックします。

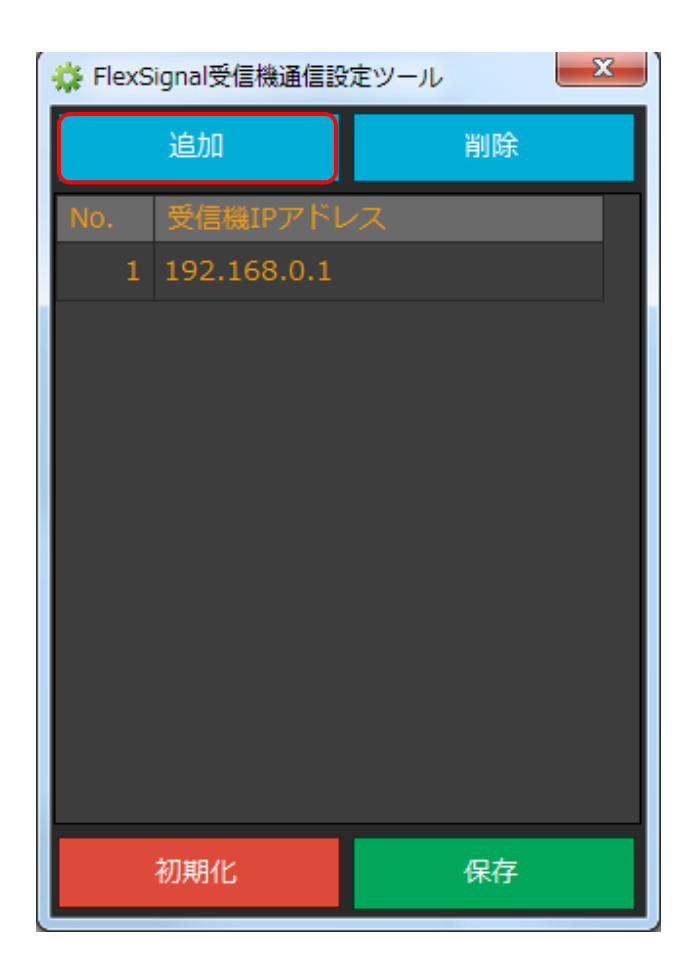

2 追加された行の、「受信機 IP アドレス」に追加したい受信機の IP アドレスを入力します。

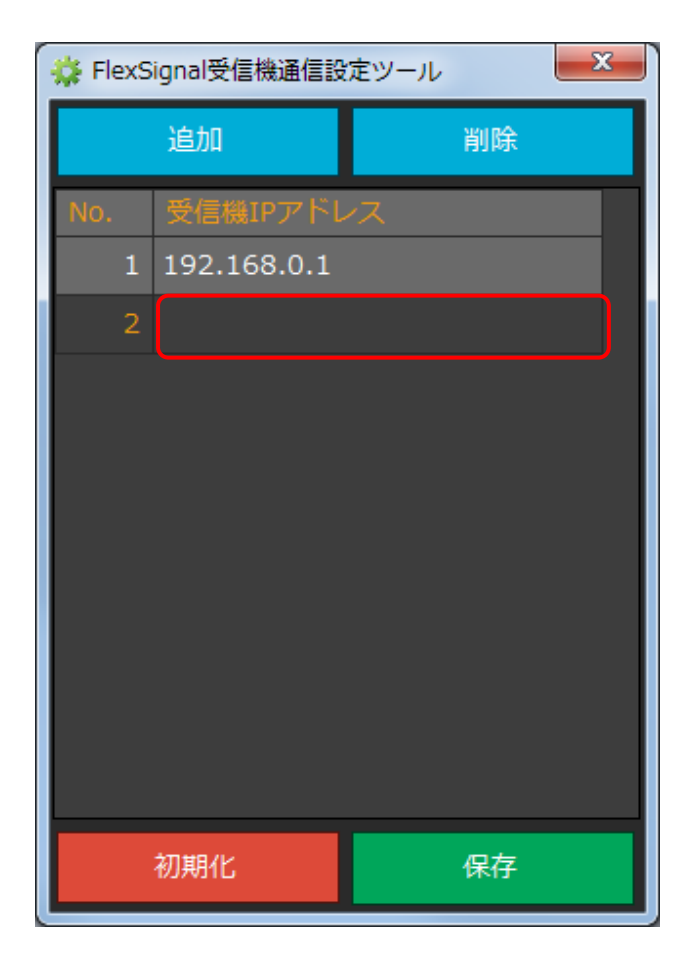

- 4 追加したい受信機の台数分、1~2を繰り返します。
- 5 「保存」をクリックします。

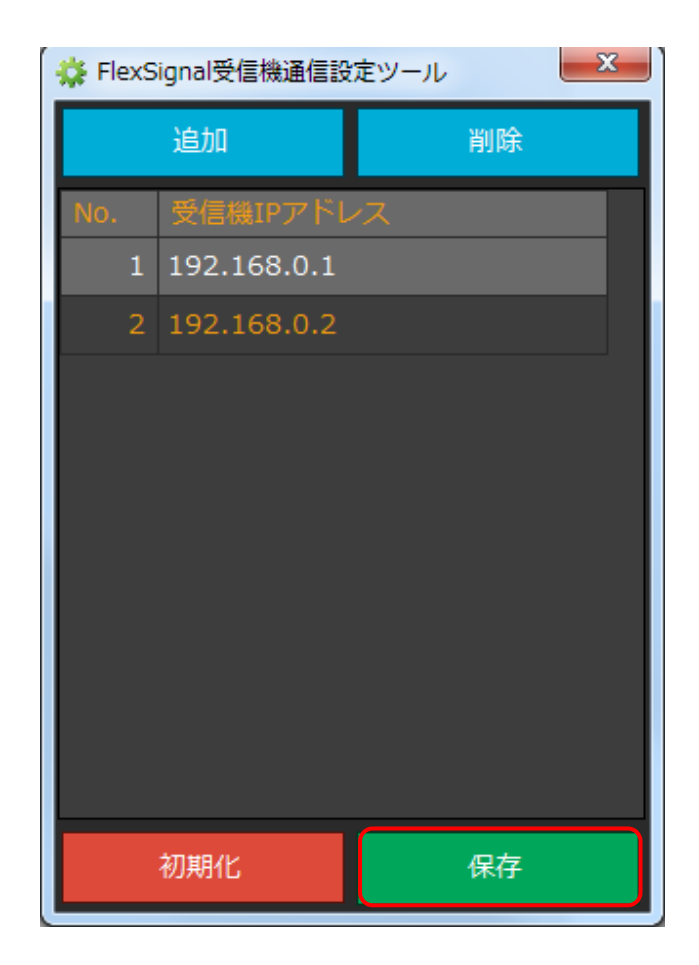

6 「はい」をクリックします。

| 保存確認                   |
|------------------------|
| 設定を保存します。よろしいですか?      |
| (はい(Y) いいえ( <u>N</u> ) |

7 「OK」をクリックします。

| 保存完了                                          |   |
|-----------------------------------------------|---|
| 設定の保存が完了しました。<br>設定内容を反映するために、パソコンを再起動してください。 |   |
| ОК                                            | ] |

8 ツールが終了しますので、設定内容を反映するためにパソコンを再起動してください。

#### 3. 受信機の変更

1 変更したい「受信機 IP アドレス」の行を選択して、「受信機 IP アドレス」に IP アドレスを

入力します。

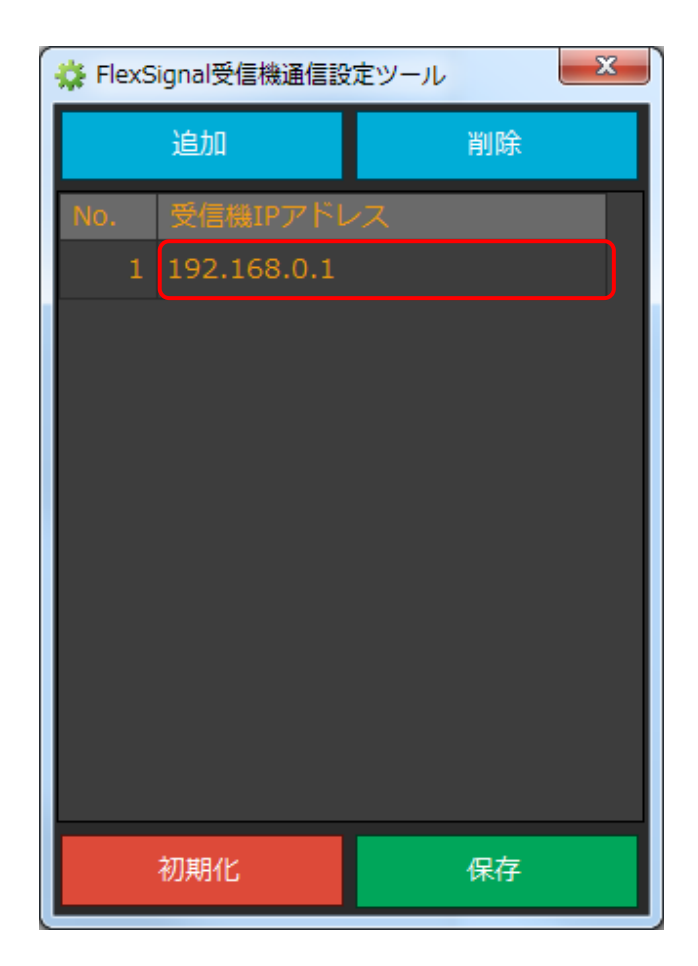

- 3 変更したい受信機の台数分、1を繰り返します。
- 4 「保存」をクリックします。

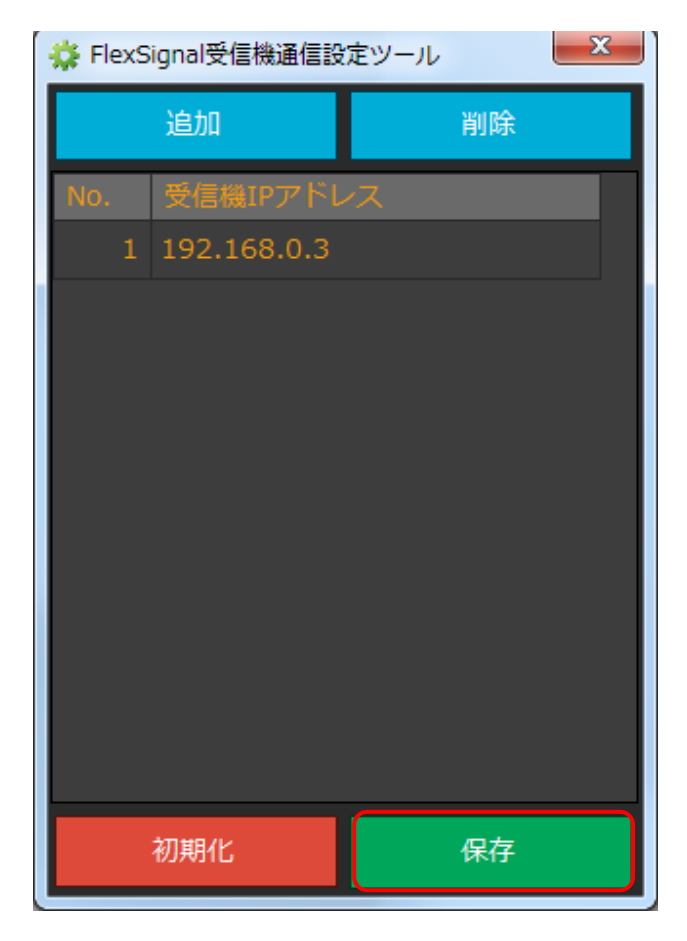

5 「はい」をクリックします。

| 保存確認                   |
|------------------------|
| 設定を保存します。よろしいですか?      |
| (はい(Y) いいえ( <u>N</u> ) |

6 「OK」をクリックします。

| 保存完了                                          |   |
|-----------------------------------------------|---|
| 設定の保存が完了しました。<br>設定内容を反映するために、パソコンを再起動してください。 |   |
| ОК                                            | ) |

7 ツールが終了しますので、設定内容を反映するためにパソコンを再起動してください。

### 4. 受信機の削除

1 削除したい「受信機 IP アドレス」の行を選択して、「削除」をクリックします。

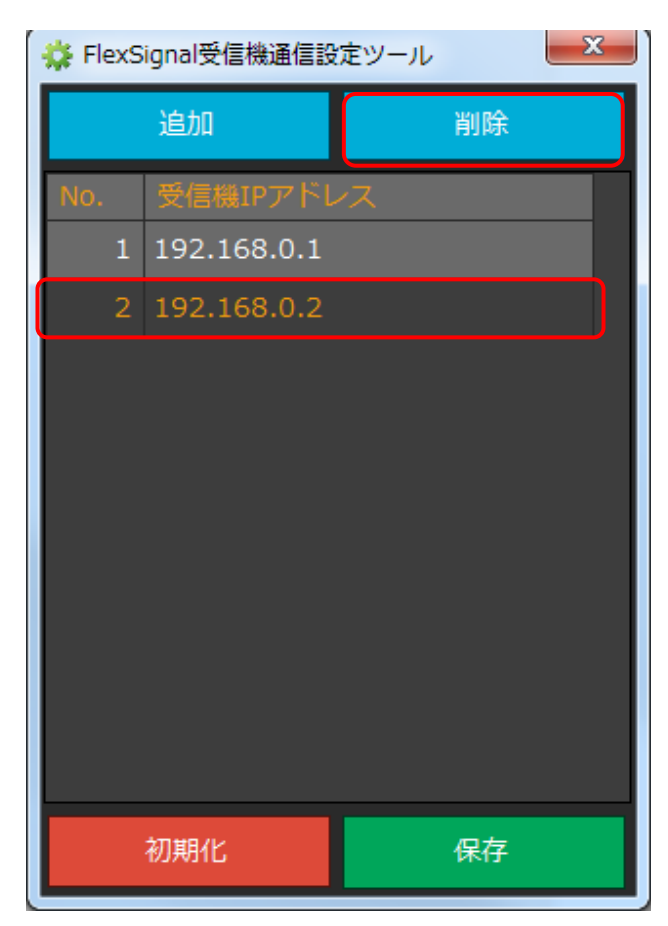

- 2 削除したい受信機の台数分、1を繰り返します。
- 3 「保存」をクリックします。

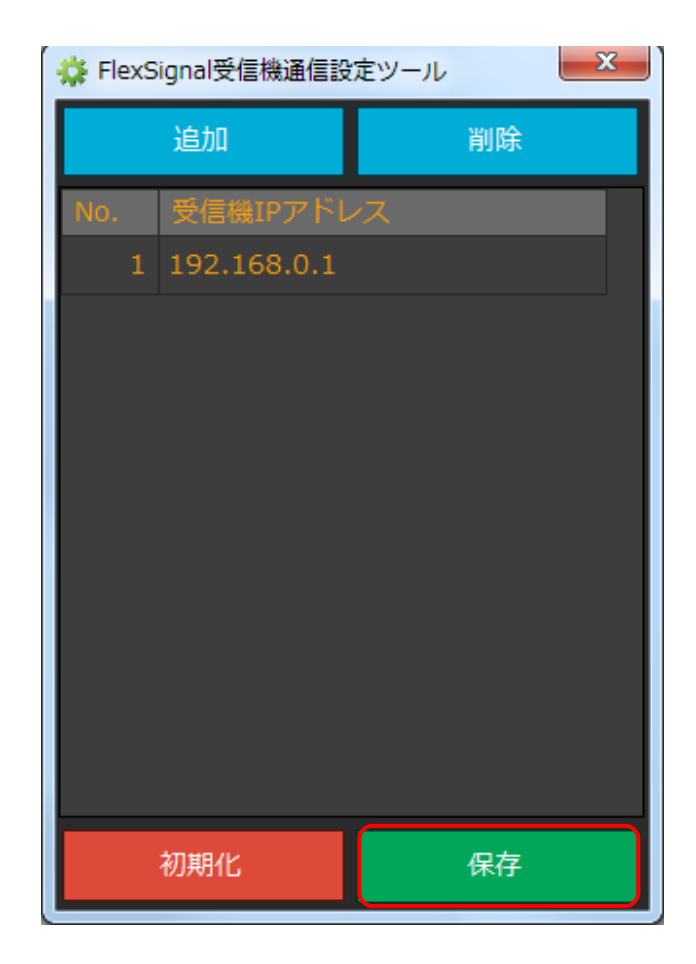

4 「はい」をクリックします。

| 保存確認                            |
|---------------------------------|
| 設定を保存します。よろしいですか?               |
| ( <u></u> はい(Y) いいえ( <u>N</u> ) |

5 「OK」をクリックします。

| 保存完了                                          | x |
|-----------------------------------------------|---|
| 設定の保存が完了しました。<br>設定内容を反映するために、パソコンを再起動してください。 | 3 |
| OK                                            |   |

6 ツールが終了しますので、設定内容を反映するためにパソコンを再起動してください。

### 5. 設定ツール終了

1 「×」をクリックします。

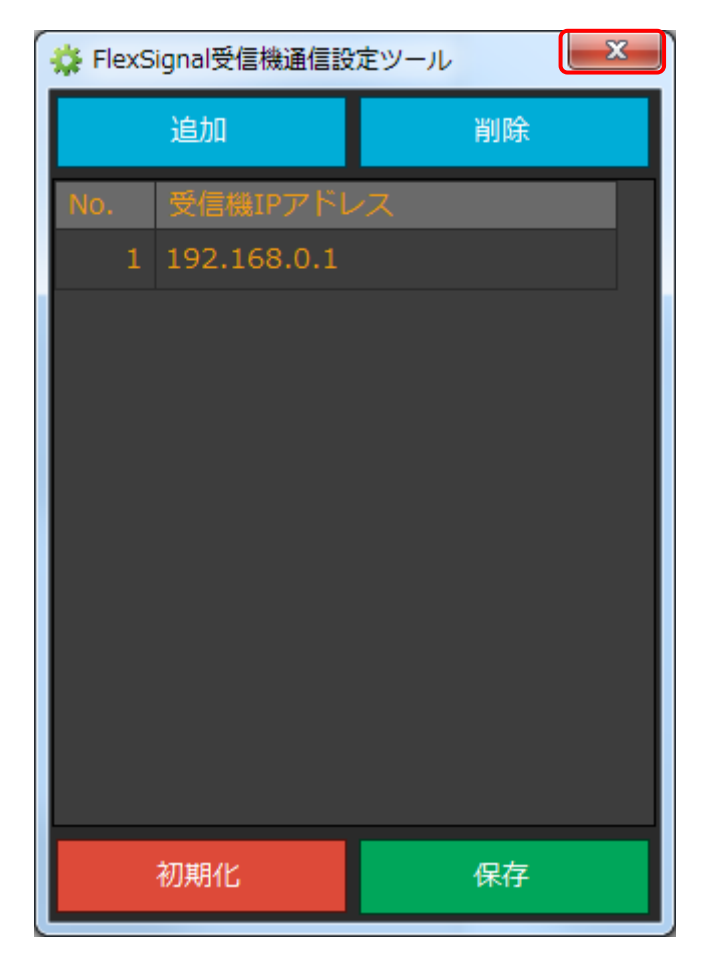

2 「はい」をクリックします。

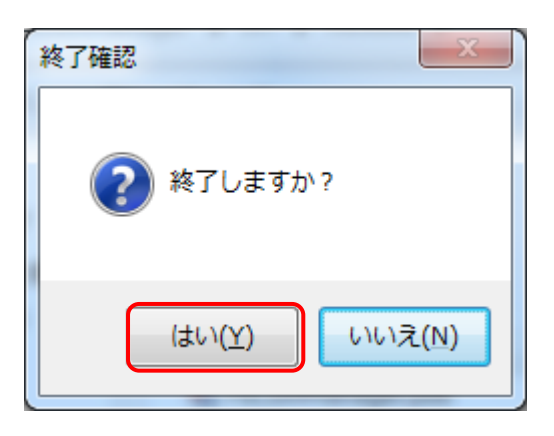

3 ツールが終了します。

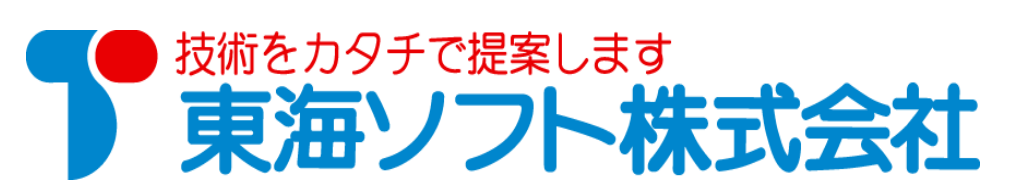